# TICKET PURCHASE GUIDE

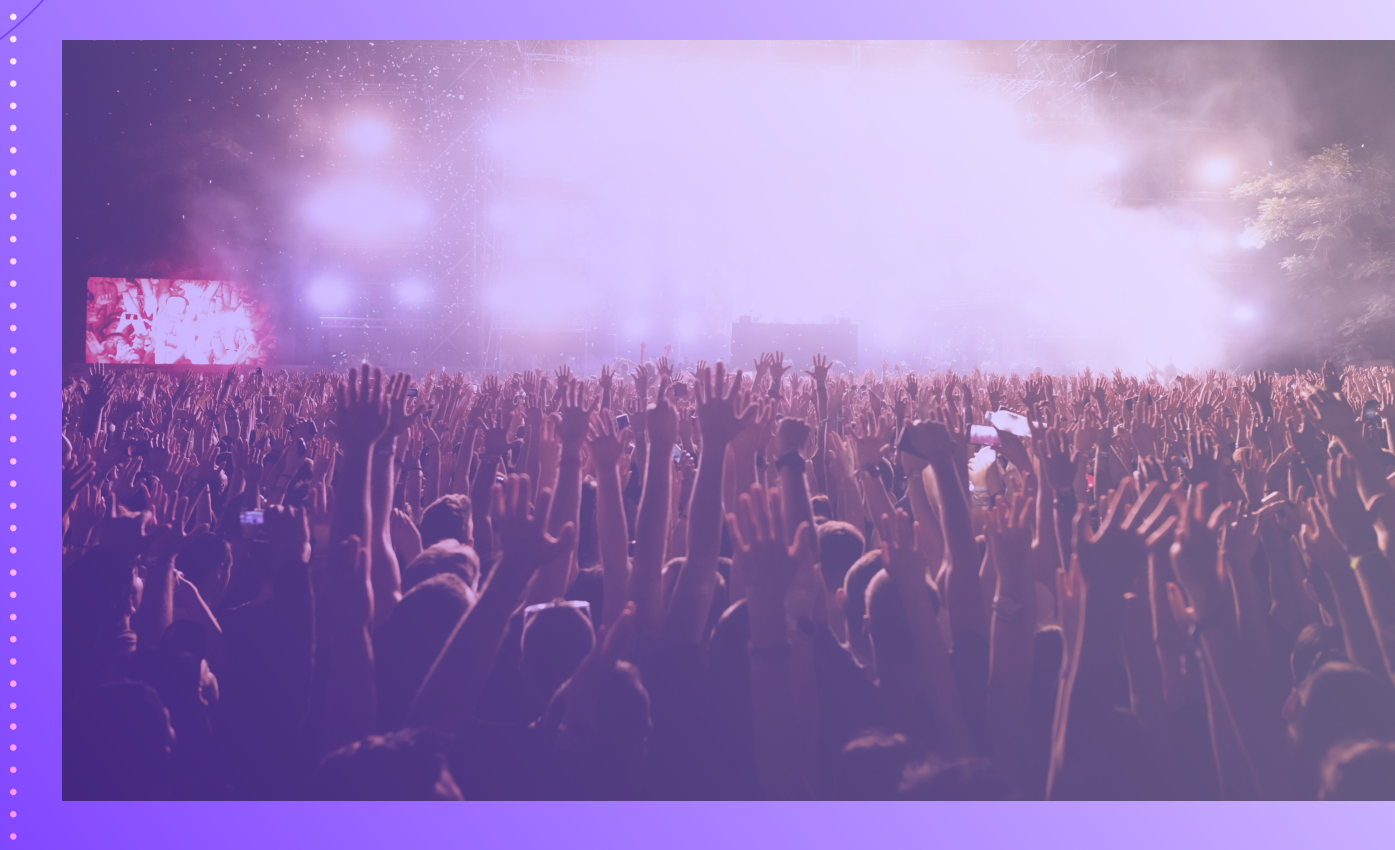

Discover, Experience, Create Memories.

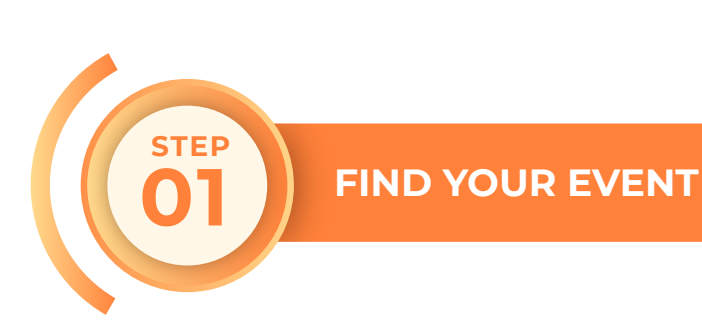

- 1. You can find our events on our home page or Event Page.
- 2. Click the "Purchase Now" button on the event details page to proceed.

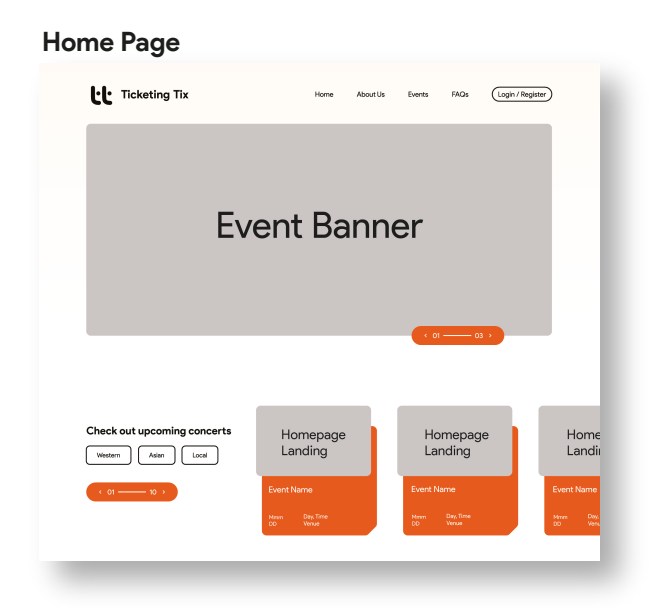

#### **Event Page**

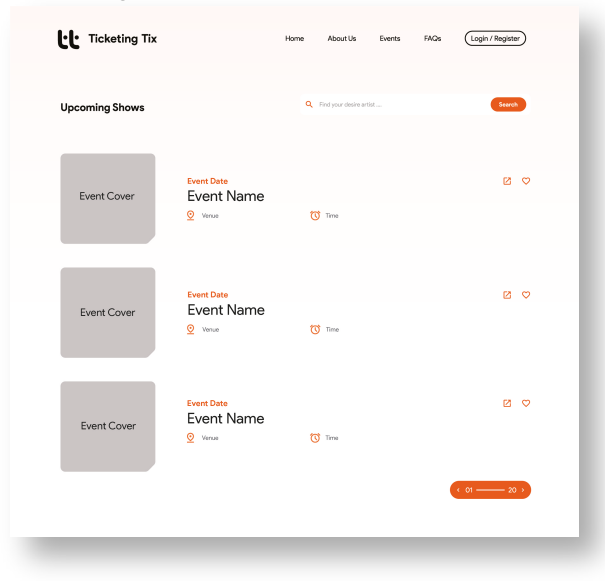

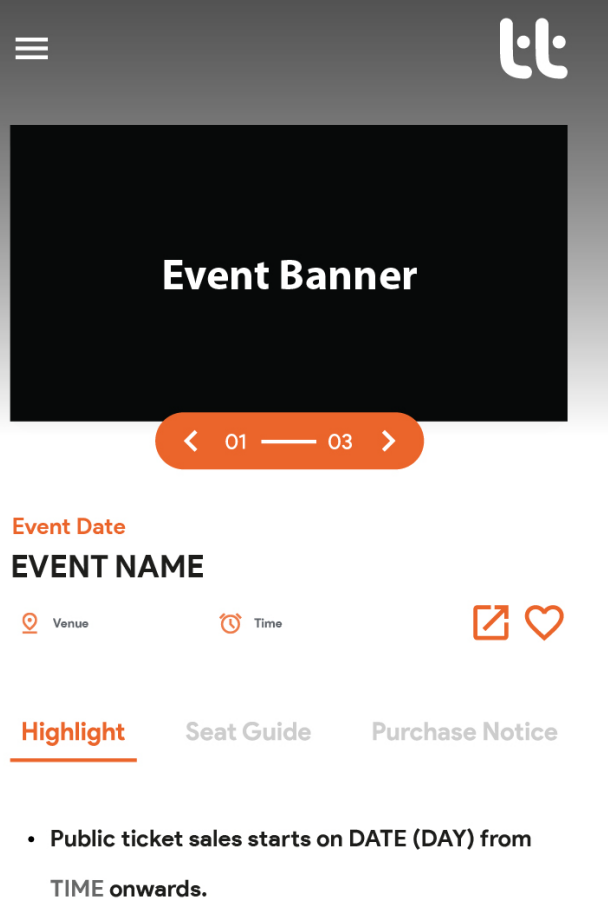

• Maximum 6 tickets per transaction.

## How to Get There

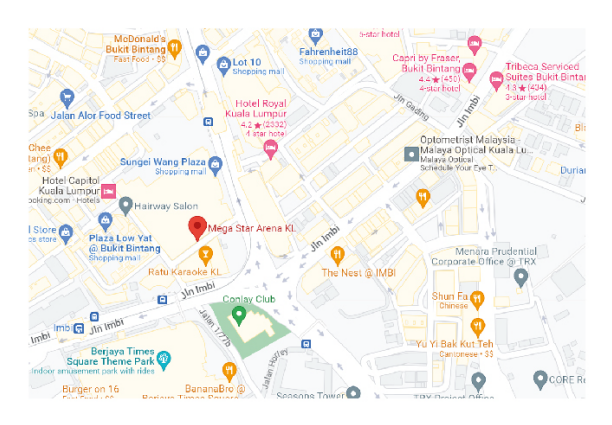

## By Car

If you are driving, please note there are LIMITED PARKING available at XXXXXXXXXXX Alternative spaces to park and walk over:

XXXX | XXXXXXXX | XXXXXXXXXXXXXXXX

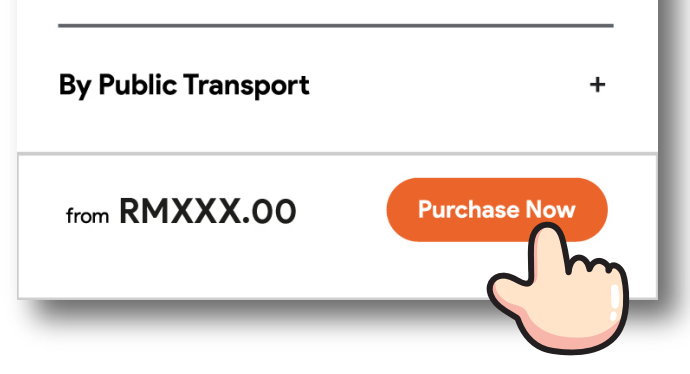

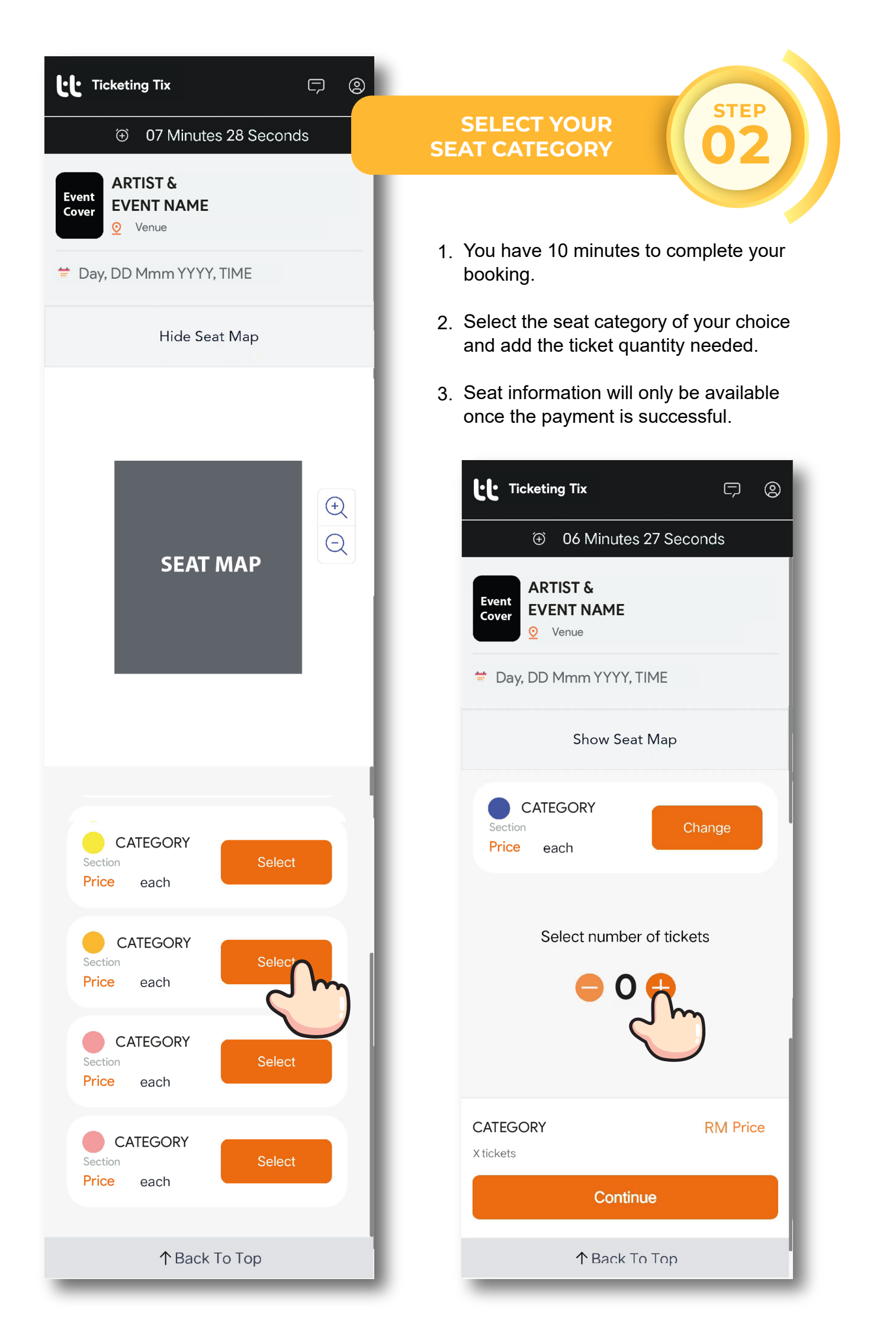

•• Ticketing Tix Ģ ٢ STEP CONTACT  $( \oplus )$ 02 Minutes 56 Seconds **INFORMATION EVENT NAME** Event Cover 0 Venue 1. Fill in your basic contact information. CATEGORY x Quantity Details 2. Please make sure all the information provided is correct. Contact information 3. For PC user, kindly check your order details as well as fees and charges Full Name (as per IC/Passport) amount before proceed to payment Test method. Email address acdddd@gmail.com Phone number STEP PAYMENT METHOD +60 123456789 Select payment method 1. Select your preferred payment method. Remark: (i) Credit/Debit Card Credit / Debit Card - Pay with key in your credit or debit card number and details. - We accept VISA, MASTER and UNION PAY only. (ii) Online Banking - Pay with FPX. (iii) E-Wallet **Online Banking** - Pay with e-wallet or QR. - We accept WeChat Pay, Alipay, Touch 'n Go, Boost, Shopee Pay, Grab Pay, Maybank QR pay, etc.. 微信支付 WeChat 支付宝 Alipay China Touch 'n Go E-Wallet 🔁 🜀) ቀ pay •••  $\rightarrow$ eWallet

Change Seat

C

Boost

Maybank

QRPay

Shopee Pay

 $\rightarrow$ 

PrestoPay

Grab Pay

Zapp

 $\rightarrow$ 

 $\rightarrow$ 

 $\rightarrow$ 

#### **Order Details**

| ti Ticketing Tix 🖵 🙁                                                                                                    |
|----------------------------------------------------------------------------------------------------|
| _                                                                                                    |
| ③ 06 Minutes 20 Seconds                                                                                                    |
| Acdddd@gmail.com                                                                                                    |
| Phone number                                                                                                    |
| ₩ +60 123456789                                                                                                    |
| Order Detail X                                                                                                    |
| Day, DD Mmm, YYYY, Time                                                                                                    |
| <u>e</u> Venue                                                                                                    |
| Tickets<br>CATEGORY x X ticket MYR XXX.XX                                                                                                    |
| FeesBooking FeeMYR XXX.XXTransaction FeeMYR 10.00                                                                                                    |
| Total MYR XXX.XX                                                                                                    |
| Continue                                                                                                    |
|                                                                                                    |
|                                                                                                    |
| Remark:<br>Check your order details. Confirm<br>the ticket category and quantity<br>that you selected. Also, take note<br>on the fees that will charge for<br>your transaction. |
| Remark:<br>Check your order details. Confirm<br>the ticket category and quantity<br>that you selected. Also, take note<br>on the fees that will charge for<br>your transaction. |

Your selected zone is restricted view

# Do you want to continue?

| Cancel | Continue |
|--------|----------|
|        |          |
| = +60  |          |

# CONFIRM BOOKING DETAILS

STEP 05

- 1. For mobile user, please check your booking details and tap "Continue" to proceed.
- 2. Fee and charges for the booking will be shown here as well.
- 3. Please read the pop up message carefully and tap "Continue" if you agree to proceed.

| Remark:<br>It means that there are insufficient<br>consecutive available seats for the<br>ticket category, and the seats will<br>be allocated to different groups or<br>rows. |    |
|----------------------------------------------------------------------------------------------------|----|
| 'Group Seatings' Pop Up Message                                                                                                    |    |
| Credit / Debit Card >                                                                                                    |    |
|                                                                                                    |    |
| Seats are assigned in different group                                                                                                    | o! |
| Do you want to continue?                                                                                                    |    |
| Cancel Continue                                                                                                    |    |
|                                                                                                    |    |

MAKE PAYMENT

|                                                                                                    | ЕN ВМ                                         | Pow<br>GO                            | ered by |
|----------------------------------------------------------------------------------------------------|-----------------------------------------------|--------------------------------------|---------|
| TICKETING TIX<br>SDN BHD                                                                             |                                               | MYR XXX                              | ~       |
| Credit / Debit C                                                                                     | ard                                           |                                      | ^       |
| VISA                                                                                                 |                                               | ionPay<br>紀成                         |         |
| Card Number<br>1234 5678 9000 00                                                                     | 000                                           |                                      | VISA    |
| Expiry Date<br>01                                                                                    | 2024                                          | ~                                    |         |
| CVV2 / CVC2 /<br>CVN                                                                                 | 123                                           |                                      |         |
| Name on Card<br>Abc                                                                                  |                                               |                                      |         |
| Card Issuer<br>Maybank                                                                               |                                               |                                      |         |
| Name of bank that yo                                                                                 | our card was iss<br>Duntry                    | ued from                             |         |
| MALAYSIA<br>Name of country that                                                                     | t your card was                               | X<br>issued from                     | ~       |
|                                                                                                    | SUBMIT                                        | •                                    |         |
| CANCEL                                                                                               |                                               | - Ch                                 |         |
| GoPayz                                                                                               |                                               |                                      | ~       |
| Before your proceed<br>Disable pop-up block<br>Enable cookies & java<br>Best viewed in Chron<br>Edge | ers<br>ascript on your l<br>ne 38, Firefox 67 | browser<br>7, Safari & Micro         | osoft   |
| Jpon clicking on subm<br>Payment Gateway prov                                                        | nit, you will be re<br>vider system. Ple      | edirected to the<br>ease do not refr | esh or  |

Copyright  $\textcircled{\sc copy}$  U Mobile Sdn Bhd (223969-U) All Rights Reserved.

## CONFIRMATION

- STEP 07
- Your booking confirmation with the e-ticket attached will be sent to your email address.
- 2. Kindly check your junk mail if you did not receive the email confirmation.

#### <u>Remark:</u>

If you did not receive your confirmation email 30 minutes after payment was made, you may:

1. Click the 'Email' button to resend the confirmation email.

2. Click the 'Download' button to save your ticket.

3. If you were logged in when you made your purchase, you may find your booking record in your profile.

4. Contact our customer support.

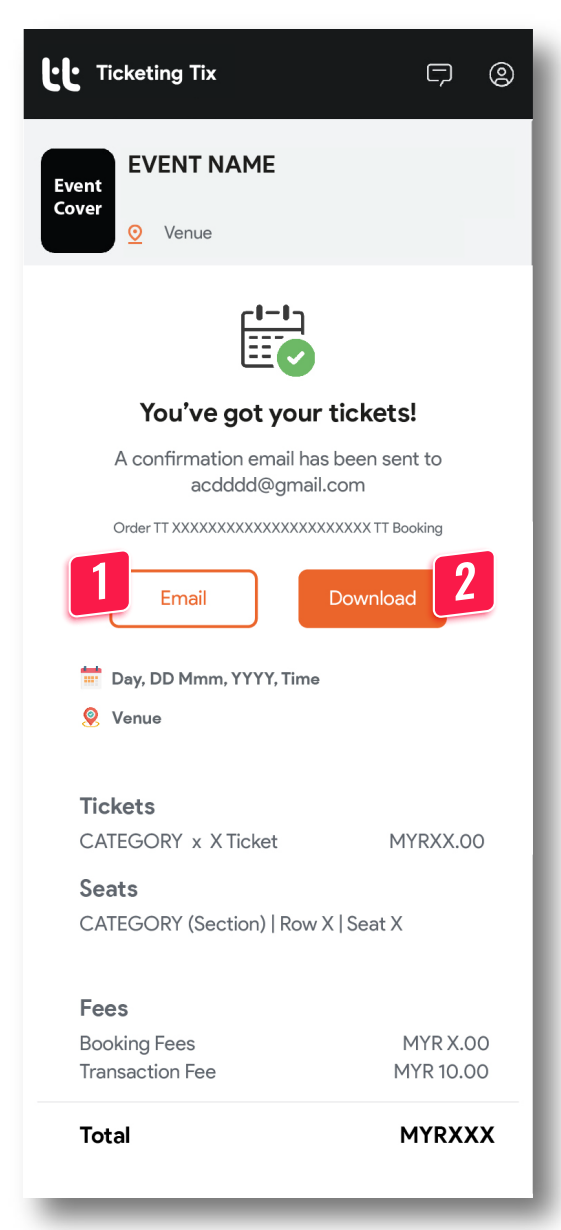